# Southeastern Louisiana University

# Shop Doc Source Site Guide

For questions, please email docsource@southeastern.edu

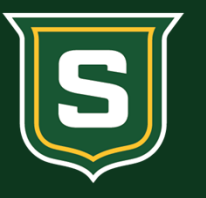

Document Source

SOUTHEASTERN LOUISIANA UNIVERSITY

# Link to Site

https://shopdocsource.southeastern.edu/internal/

## How to Use This Site

The Southeastern Louisiana University "Shop Doc Source" storefront has been created to provide an easy and simple platform for ordering items from The Document Source Print and Mail Center.

# **Creating a Profile**

- 1. Go to https://shopdocsource.southeastern.edu/internal/
- 2. Log in with your school credentials

|                            | Google                         |               |
|----------------------------|--------------------------------|---------------|
|                            | Sign in                        |               |
|                            | Use your Google Account        |               |
| Email or                   | phone                          |               |
| Forgot emai                | ?                              |               |
| Not your con<br>Learn more | uputer? Use Guest mode to sign | in privately. |
|                            |                                |               |

## Select a tab

- 3. The tabs/categories will be on the left side.
- 4. For the purpose of this demonstration, we will select Business Card.

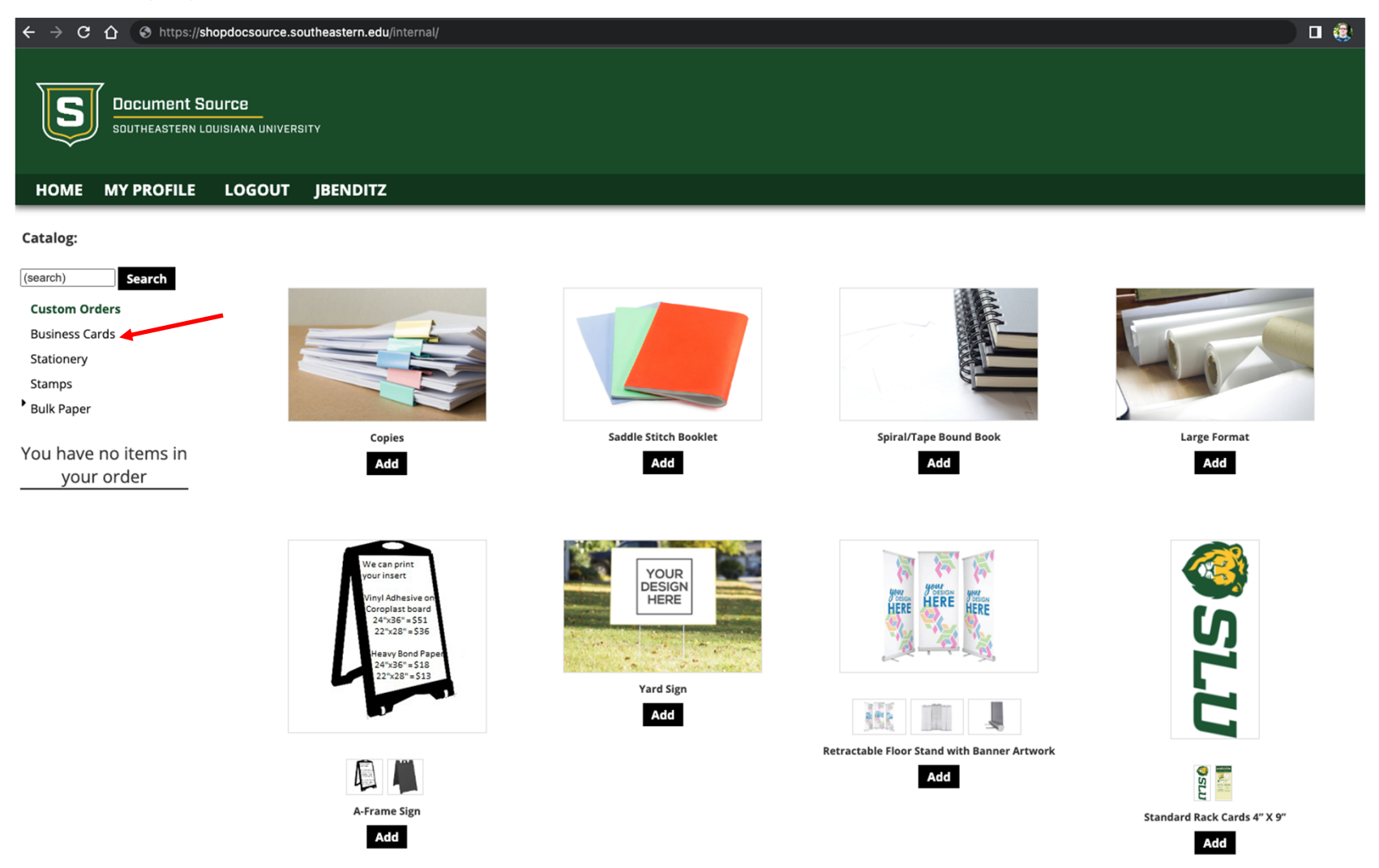

# Select a quantity and price

- 5. Click on the dropdown menu and select a quantity and price.
- 6. Click the Add button

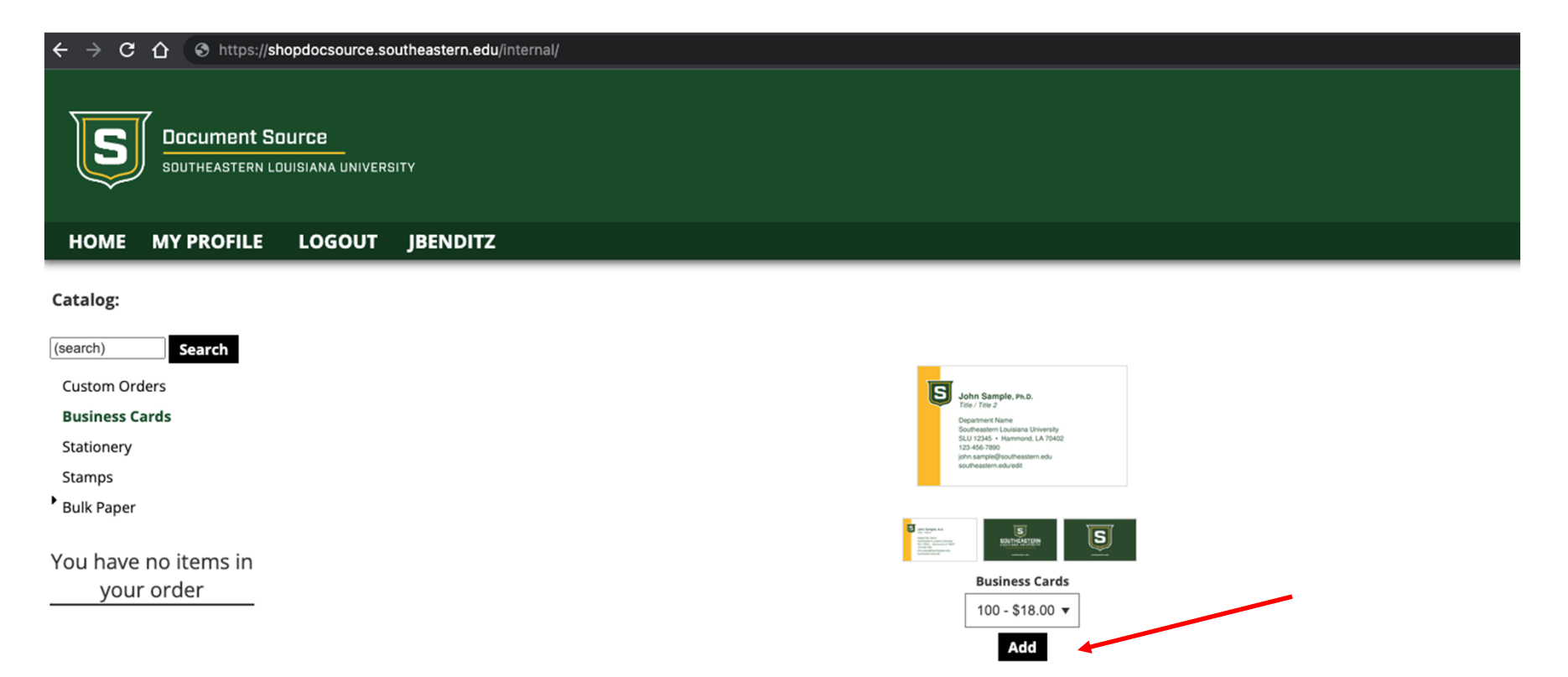

## Fill out item form

- 7. Fill out the form on the left side.
- 8. Your proof will update on the right side as you populate fields.
- 9. Click checkout when done.

| $\leftrightarrow \rightarrow G$ |                                | opdocsource.so             | outheastern.edu/internal/               |   |                                                                       |             | I 🍭 : |
|---------------------------------|--------------------------------|----------------------------|-----------------------------------------|---|-----------------------------------------------------------------------|-------------|-------|
| S                               | Document So<br>SOUTHEASTERN LC | DUITCE<br>DUISIANA UNIVERS | зіту                                    |   |                                                                       |             |       |
| HOME                            | MY PROFILE                     | LOGOUT                     | JBENDITZ                                |   |                                                                       |             |       |
|                                 |                                |                            | Configure Item                          |   |                                                                       |             |       |
|                                 |                                |                            | Profiles<br>Winburn, Chester            | ~ | Business Cards                                                        |             |       |
|                                 |                                |                            | Front of Card<br>Name and Title:        |   |                                                                       |             |       |
|                                 |                                |                            | First Name:<br>Chester                  |   | Chester Winburn                                                       |             |       |
|                                 |                                |                            | Winburn                                 |   | Southeastern Louisiana University<br>chester.winburn@southeastern.edu |             |       |
|                                 |                                |                            | Credentials:                            |   |                                                                       |             |       |
|                                 |                                |                            | Title:                                  |   |                                                                       |             |       |
|                                 |                                |                            | Title 2:                                |   |                                                                       |             |       |
|                                 |                                |                            | Address Information:                    |   |                                                                       |             |       |
|                                 |                                |                            | Department Name:                        |   | Q                                                                     |             |       |
|                                 |                                |                            | <b>SLU Address:</b><br>(i.e. SLU 12345) |   |                                                                       | Back Side 🗗 |       |
|                                 |                                |                            | Street 1:                               |   | Cancel Checkout >                                                     |             |       |

# **Accept Your Proof**

- 10. Check the box if you agree
- 11. Click Accept Proof

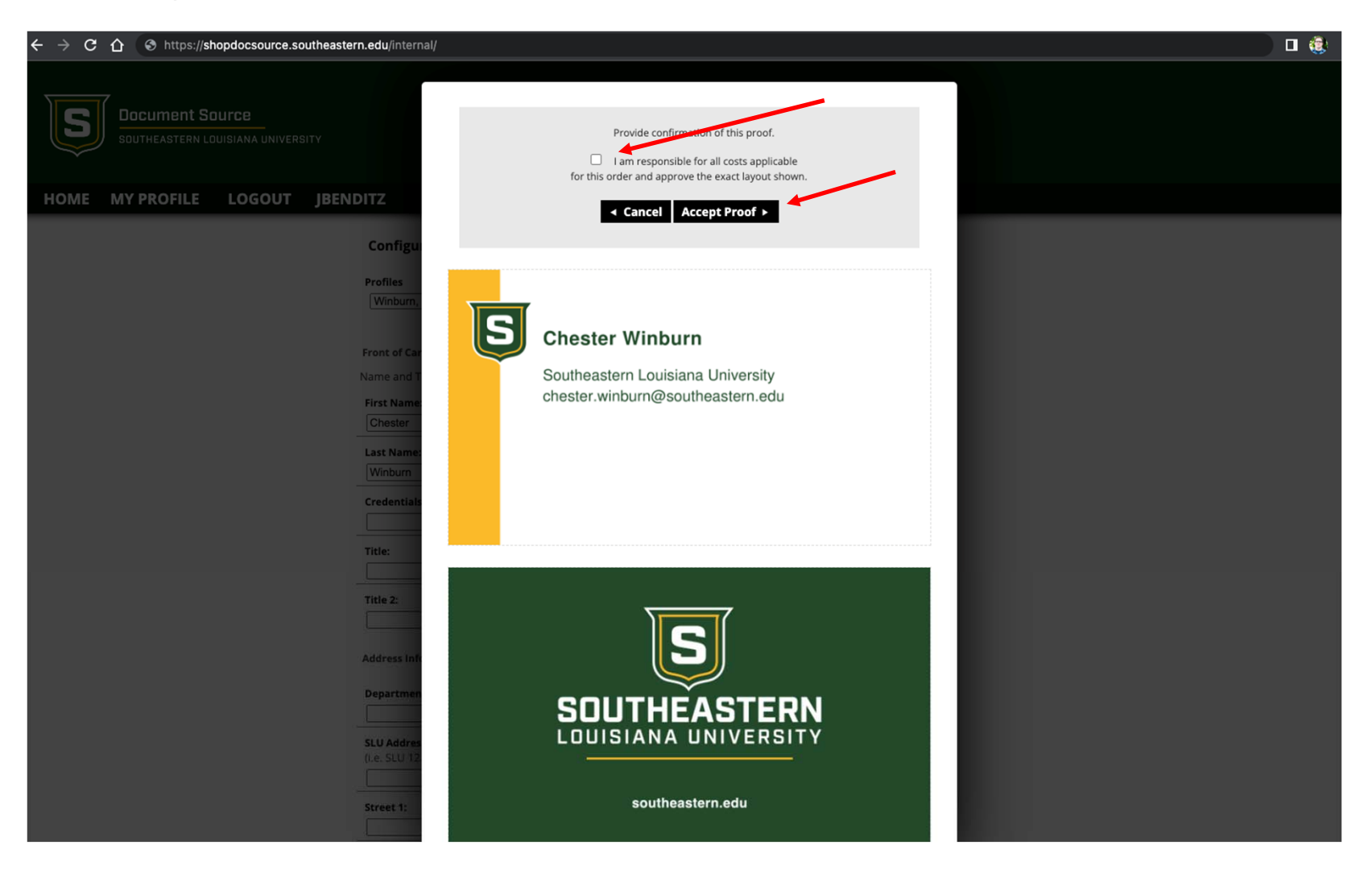

## **Shipping & Billing Information and address**

- 12. Enter the billing information
- 13. Enter Need By Date Information
- 14. Enter your contact information
- 15. Click Review Order

| - > ( | C 🗘 💿                     | nttps:// <b>sho</b> | pdocsource. | southeastern.edu/internal/                                                                                                    |                                                                                                    |                                                                                                    |                                                                            |   |  |  |
|-------|---------------------------|---------------------|-------------|----------------------------------------------------------------------------------------------------|----------------------------------------------------------------------------------------------------|----------------------------------------------------------------------------------------------------|----------------------------------------------------------------------------|---|--|--|
| S     | Document S                | OUICE               | IVERSITY    |                                                                                                    |                                                                                                    |                                                                                                    |                                                                            |   |  |  |
| номе  | MY PROFILE                | <del>@</del> (1)    | LOGOUT      | JBENDITZ                                                                                                    |                                                                                                    |                                                                                                    |                                                                            |   |  |  |
|       |                           |                     |             | Please Select Quantities for your Iter                                                                                                    | ns:                                                                                                    |                                                                                                    |                                                                            |   |  |  |
|       |                           |                     |             | ltem<br>Business Cards (Winburn, C.)                                                                                                    | Qty<br>100 - \$18.00 🗸                                                                                                    | Remov                                                                                                   | ve Edit<br><u>edit</u>                                                     |   |  |  |
|       |                           |                     |             | A                                                                                                    | dd More Products Up                                                                                                    | late                                                                                                    |                                                                            |   |  |  |
|       |                           |                     |             | Requestor Information:                                                                                                    |                                                                                                    |                                                                                                    |                                                                            |   |  |  |
|       |                           |                     |             | Your First Name:                                                                                                    | Jon                                                                                                    |                                                                                                    |                                                                            |   |  |  |
|       |                           |                     |             | Your Last Name:                                                                                                    | Benditz                                                                                                    |                                                                                                    |                                                                            |   |  |  |
|       |                           |                     |             | Your Email Address:                                                                                                    | jbenditz@pagedna.com                                                                                                    |                                                                                                    |                                                                            | - |  |  |
|       |                           |                     |             | Billing Information:                                                                                                    |                                                                                                    |                                                                                                    |                                                                            |   |  |  |
|       |                           |                     |             | Budget Code:                                                                                                    |                                                                                                    |                                                                                                    |                                                                            |   |  |  |
|       | Order Pickup Information: |                     |             |                                                                                                    |                                                                                                    |                                                                                                    |                                                                            |   |  |  |
|       |                           |                     |             | We Will Em                                                                                                    | ail When Your Order is Read                                                                                                    | y for Pick Up 🗸                                                                                         |                                                                            |   |  |  |
|       |                           |                     |             | The Document Source team takes p<br>that we receive multiple requests fo<br>Submit your job request well ahead<br>and will be completed as such. If you | Need By Date:<br>ride in providing fast turnard<br>r print jobs daily and you mu<br>of the needed date. Faculty i<br>i have questions or require s | und times. However, p<br>st allow for proper pro<br>requests for printing te<br>special completion time | olease consider<br>oduction time.<br>est is a priority<br>opicase call us. | - |  |  |
|       |                           |                     |             | Need By Date:                                                                                                    | <b>4</b>                                                                                                    |                                                                                                    |                                                                            |   |  |  |
|       |                           |                     |             | Need by Time:                                                                                                    |                                                                                                    |                                                                                                    |                                                                            |   |  |  |
|       |                           |                     |             |                                                                                                    | Contact Information:                                                                                                    |                                                                                                    |                                                                            |   |  |  |
|       |                           |                     |             | Attn:                                                                                                    | Jon Benditz                                                                                                    |                                                                                                    |                                                                            |   |  |  |
|       |                           |                     |             | Department                                                                                                    | Accounting & Finance                                                                                                    | _                                                                                                    |                                                                            |   |  |  |
|       |                           |                     |             | Building                                                                                                    |                                                                                                    |                                                                                                    |                                                                            |   |  |  |
|       |                           |                     |             | Phone:                                                                                                    |                                                                                                    |                                                                                                    |                                                                            |   |  |  |
|       |                           |                     |             |                                                                                                    |                                                                                                    |                                                                                                    |                                                                            |   |  |  |
|       |                           |                     |             |                                                                                                    | (optional)                                                                                                    |                                                                                                    |                                                                            |   |  |  |
|       |                           |                     |             |                                                                                                    |                                                                                                    |                                                                                                    |                                                                            |   |  |  |
|       |                           |                     |             |                                                                                                    |                                                                                                    |                                                                                                    |                                                                            |   |  |  |
|       |                           |                     |             |                                                                                                    |                                                                                                    |                                                                                                    |                                                                            |   |  |  |
|       |                           |                     |             |                                                                                                    | Review Order ►                                                                                                    |                                                                                                    |                                                                            |   |  |  |
|       |                           |                     |             |                                                                                                    |                                                                                                    |                                                                                                    |                                                                            |   |  |  |

# **Send Order**

- 16. Review your order
- 17. Click Send Order
- You will receive a confirmation email with your order details.

|                                                      | <b>A</b>   |                  |                 |                                    |                                                                                                    |                    |
|------------------------------------------------------|------------|------------------|-----------------|------------------------------------|----------------------------------------------------------------------------------------------------|--------------------|
| - → G                                                | https://s  | snopaocsou       | rce.southeaster | rn.edu/internal/                   |                                                                                                    |                    |
| Document Source<br>Southeastern Louisiana University |            |                  |                 |                                    |                                                                                                    |                    |
| номе                                                 | MY PROFILE | <del>@</del> (1) | LOGOUT          | JBENDITZ                           |                                                                                                    |                    |
|                                                      |            | Review           | Order:          |                                    |                                                                                                    |                    |
|                                                      |            |                  |                 | Your order is not<br>Please verify | yet complete. Following is a summary of your order.<br>all information carefully, then click Send Order. |                    |
|                                                      |            |                  | Item            |                                    | Qty                                                                                                    | Price              |
|                                                      |            |                  | Dusiness Car    |                                    | 100                                                                                                    | ¢18.00             |
|                                                      |            |                  | Business Car    | ras (winburn, C.)                  | Total Price:                                                                                             | \$18.00<br>\$18.00 |
|                                                      |            |                  | Bill To:        |                                    |                                                                                                    |                    |
|                                                      |            |                  |                 | Budget Code:                       | 10001                                                                                                    |                    |
|                                                      |            |                  | Ship To:        |                                    |                                                                                                    |                    |
|                                                      |            |                  |                 | Method:                            | We Will Email When Your Order is Ready for Pick Up                                                       |                    |
|                                                      |            |                  |                 | Attn:                              | Jon Benditz                                                                                              |                    |
|                                                      |            |                  |                 | Company:                           | Accounting & Finance                                                                                     |                    |
|                                                      |            |                  |                 | Mail Stop:                         | 1234                                                                                                    |                    |
|                                                      |            |                  |                 | Address:                           | 4321                                                                                                    |                    |
|                                                      |            |                  |                 | Phone:                             | 555-555-5555                                                                                             |                    |
|                                                      |            | Item Pro         | oofs:           |                                    |                                                                                                    |                    |
|                                                      |            | Bush             | ness Cards (Wi  | nburn, C.)                         |                                                                                                    |                    |

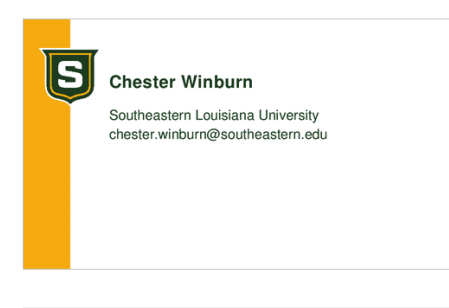

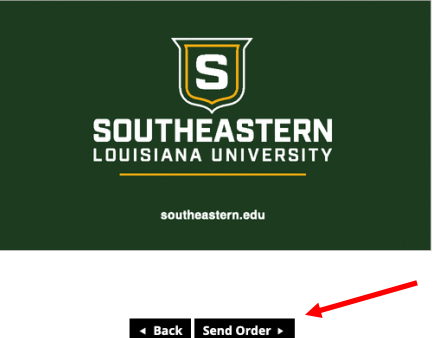